#### 1.手機、IPAD安裝法 請至iOS行動裝置App Store,搜尋關鍵字 「FortiClient」下載並開啟,按laccept接受 72% 19:10 **Privacy Policy Highlights** Q forticlient $\otimes$ Forticlient DOES NOT collect any user specific personal information like username, photos or email FortiClient address. 取得 工具程式 Analytics \*\*\*\*\* 25 FortiClient Application may collect some anonymous usage information and send to Fortinet for App No SM \* Settings 10:43 AM FortiHeartBea VPN enhancements & usability improvements. C E FortiHeartBeat Connected to SNFWF8004615000391 Safe Search Google, Bing, Yahoo, Yandex 💋 Sp VPN ٩J Security Risk Malware, Phishing, Spam sites Potentially Liable Grug Abuse, Hacking, Unerhical . FortiClient Application does not Default G monitor user's VPN traffic. 0 WebFilter FortiClient webfilter feature, if enabled. submits website urls to Fortinet servers for category rating. By selecting "I accept" below, you agree to FortiClient Apps Terms of Service and Privacy Policy. l accept 開啟FortiClient軟體後,要授權給FortiClient 點選 Allow 要使用FortiClient SSL VPN 之前,要先連上WiFi 或 4G網路。 72% ■■ 中華電信 令 19:11 72% 19:11 **VPN く**一般 VPN Connections select connection > 加入 VPN 設定… VPN Status "FortiClient" Would Like to Add VPN Configurations **Touch ID** All network activity on this iPhone Add VPN Configurations may be filtered or monitored when using VPN. 取消Ⅹ Allow Don't Allow 若有安裝指紋辨識者 在此按取消則後續使

|                    | 新增                 | 建立FortiC          | Client SSL VF                 | 'n                         |                          |
|--------------------|--------------------|-------------------|-------------------------------|----------------------------|--------------------------|
| 【 設定 山川 令          | 19:12              | 72%               | < 設定 ◆                        | 19:13                      | 72%                      |
|                    | VPN                |                   | <b>&lt;</b> VPN               | VPN                        | Done                     |
|                    |                    |                   |                               |                            |                          |
| Connections        | select co          | onnection >       | 🕕 Add Confi                   | iguration                  |                          |
| VPN                |                    | $\bigcirc$        | USER VPN GATEV                | VAY                        |                          |
| Status             |                    |                   |                               |                            |                          |
|                    |                    |                   |                               |                            |                          |
| 設定F(<br>3 設定 ⋅⋅l ຈ | ortiClientSSL      | VPN 點專<br>® 72% — | ≧新建VPN後<br><sup>図設定</sup> Ⅲ ຈ | ・依照步驟設<br><sup>19:19</sup> | 定。<br><sup>@ 72%</sup> , |
| Cancel             | Add/Edit VPN       | Save              | Cancel                        | Add/Edit VPN               | Save                     |
| Name               | SCENE              | T-VDN             | Name                          | 剿入元风役                      | SCENET-VPN               |
| Host <b>Vpn. S</b> | cenet. pccu.       | edu. tw           | Host                          | vpn.scen                   | et.pccu.edu.tw           |
| Port               |                    | 443               | Port                          |                            | 443                      |
| User               | 1                  |                   | User                          |                            | 1                        |
| SERVE              | 依序輸入 <sup>:</sup>  | 字串                | SERVER CERTIFIC               | CATE                       |                          |
| Hide invalid ce    | ertificate warning | $\bigcirc$        | Hide invalid ce               | ertificate warning         | $\bigcirc$               |
| CLIENT CERTIFIC    | ATE                |                   | CLIENT CERTIFIC               | ATE                        |                          |
| Use Certificate    | e                  | $\bigcirc$        | Use Certificate               | e                          | $\bigcirc$               |
|                    |                    |                   | Q W E                         | R T Y U                    | I O P                    |
|                    |                    |                   | ASD                           | F G H .                    | KL                       |
|                    |                    |                   |                               |                            |                          |
|                    |                    |                   | ▲ Z X                         | CVBN                       |                          |
|                    |                    |                   | 123                           | space                      | return                   |

| FortiClinet S                                                                                                    | SL-VPN使用                                                                                                    |                                                                                                    |                                                                                                    |
|----------------------------------------------------------------------------------------------------|----------------------------------------------------------------------------------------------------|----------------------------------------------------------------------------------------------------|----------------------------------------------------------------------------------------------------|
| 3 設定 Ⅲ        19:15       @ 72% □.         ✓ VPN       VPN       Done                                                                                                    |                                                                                                    | 19:20<br>VPN                                                                                                    | <b>@</b> 72% —),                                                                                                    |
| Add Configuration                                                                                                    | Connections                                                                                                    |                                                                                                    | SCENET-VPN >                                                                                                    |
| USER VPN GATEWAY                                                                                                    | VPN 将1                                                                                                    | nn打壁                                                                                                    |                                                                                                    |
| SCENET-VPN 🗸                                                                                                    | 10                                                                                                    | · • • • • • • • • • •                                                                                                    |                                                                                                    |
| ▲<br>此時畫面會多一個SCENET-VPN選項                                                                                                    | Status                                                                                                    |                                                                                                    | Connected                                                                                                    |
| 請按卜右上用之VPN                                                                                                    | Duration                                                                                                    |                                                                                                    | 00.00.03                                                                                                    |
|                                                                                                    | Sent                                                                                                    |                                                                                                    | 425                                                                                                    |
|                                                                                                    | Received                                                                                                    |                                                                                                    | 128                                                                                                    |
|                                                                                                    |                                                                                                    |                                                                                                    |                                                                                                    |
|                                                                                                    | Save Password                                                                                                    |                                                                                                    |                                                                                                    |
|                                                                                                    |                                                                                                    |                                                                                                    |                                                                                                    |
| S 設定 Ⅲ 令 19:20 @ 72% □,<br>VPN                                                                                                    | C 設定 III 夺                                                                                                    | Settings<br>19:20<br>VPN                                                                                                  | About<br>72%                                                                                                    |
| ③ 設定 Ⅲ 令 19:20 ● 72% →     VPN     Connections     SCENET-VPN >                                                                                                    | ©<br>C 設定 ・・・・ マ<br>Connections                                                                                                    | Settings<br>19:20<br>VPN                                                                                                  | About<br>• 72% · SCENET-VPN >                                                                                                    |
| ▲ 設定 Ⅲ ◆ 19:20 ● 72% → VPN Connections SCENET-VPN > VPN                                                                                                    | ©<br>VPN<br>Connections<br>VPN Usern                                                                                                    | Settings<br>19:20<br>VPN                                                                                                  | About<br>P 72%  SCENET-VPN >  ord                                                                                                    |
| ▲       19:20       ● 72% →         VPN       VPN >         Connections       SCENET-VPN >         VPN       ●         Status       Connecting                                                                                                    | Connections<br>VPN<br>VPN Usern<br>Status                                                                                                    | settings<br>19:20<br>VPN                                                                                                  | About<br>Prove Prove |
| <ul> <li>◎ 72% →</li> <li>VPN</li> <li>Connections</li> <li>SCENET-VPN &gt;</li> <li>VPN</li> <li>Status</li> <li>Connecting</li> <li>Status</li> <li>Connecting</li> <li>Connecting</li> <li>Username and password</li> <li>Username and password</li> <li>Username and password</li> <li>Connecting</li> </ul>                                                                                                    | ● PN         Connections         VPN         Usern         Status         ● ● ● ●         Cance                                                                                                    | settings<br>19:20<br>VPN<br>ame and passwo                                                                                | About                                                                                                    |
| 國家 19:20   VPN   Connections SCENET-VPN > VPN Status Connecting Connecting | ●       ●       ●       ●       ●       ●       ●       ●       ●       ●       ●       ●       ●       ●       ●       ●       ●       ●       ●       ●       ●       ●       ●       ●       ●       ●       ●       ●       ●       ●       ●       ●       ●       ●       ●       ●       ●       ●       ●       ●       ●       ●       ●       ●       ●       ●       ●       ●       ●       ●       ●       ●       ●       ●       ●       ●       ●       ●       ●       ●       ●       ●       ●       ●       ●       ●       ●       ●       ●       ●       ●       ●       ●       ●       ●       ●       ●       ●       ●       ●       ●       ●       ●       ●       ●       ●       ●       ●       ●       ●       ●       ●       ●       ●       ●       ●       ●       ●       ●       ●       ●       ●       ●       ●       ●       ●       ●       ●       ●       ●       ●       ●       ●       ●       ●       ●       ●       ●       ● | Settings         19:20         VPN         ame and password         5         6         7         ( )         ?         ? | About                                                                                                    |

| 3 設定          | 19:20    | 72% —),      | S 設定 ◆ VPN    | 19:20         | 72%            |
|---------------|----------|--------------|---------------|---------------|----------------|
|               | VPN      |              |               | VPN           |                |
| Î             |          |              |               |               |                |
| Connections   |          | SCENET-VPN > | Connections   |               | SCENET-VPN >   |
| 看到上万₩         | PN標誌則為   | 裡線成功!        |               |               |                |
| VPN           |          |              | VPN           |               |                |
|               |          |              |               |               |                |
| Status        |          | Connected    | Status        |               | Connected      |
| IP            |          | 172.17.90.1  | ₽ 請问學         | 在 使 用 元<br>國  | 資料庫後<br>與vnn連線 |
| Duration      |          | 00:00:03     | Duration      | 1.1461        | 若未關閉           |
| Sent          |          | 425          | Sent系統會在      | <b>Ξ2</b> 小時後 | 自動斷線           |
| Received      |          | 128          | Received      |               | 128            |
|               |          |              |               |               |                |
| Save Password |          |              | Save Password |               |                |
|               |          |              |               |               |                |
|               |          |              |               |               |                |
|               |          |              |               |               |                |
|               |          |              |               |               |                |
|               |          |              |               |               |                |
| a             | Ċ        | =            | (a)           | ÷             | =              |
| VPN           | Settings | About        | VPN           | Settings      | About          |

成功後即可連線,開始查資料囉!!

中國文化大學電子資料庫網址: http://webpac.lib.pccu.edu.tw/search\*cht/y

### 2.MAC 版本安裝方式

要留意以下的說明以 MAC 為主,請先下載 FrotiClient 程式並完成安裝 可直接至 <u>FrotiClient 官網</u>下載最新版 MAC 軟體,或<u>直接點擊這裡下載 MAC 使用程式</u>

## (1).請先下載 FortiClinet 連線軟體,並依步驟安裝相關附加元件

|                      | 今天              |                                                                                                    |   |
|----------------------|-----------------|----------------------------------------------------------------------------------------------------|---|
|                      |                 | FortiClientOnlineInstaller_6.0.1.dmg<br>https://filestore.fortinet.com/forticlient/downloads/FortiClientOnlineInstaller_6.0.1.dmg<br>在 Finder 中顯示 | × |
|                      | •               | 🚐 FortiClientUpdate                                                                                                    |   |
|                      | - 😍             |                                                                                                    |   |
|                      | FortiClientUpda | ite                                                                                                    |   |
|                      |                 |                                                                                                    |   |
|                      |                 |                                                                                                    |   |
|                      |                 |                                                                                                    |   |
|                      |                 |                                                                                                    |   |
|                      |                 |                                                                                                    |   |
|                      |                 |                                                                                                    |   |
| □ FortiClient<br>已取消 |                 |                                                                                                    |   |

(2).下載完成後開啟安裝檔,點選確認「打開」,並依照以下步驟安裝:

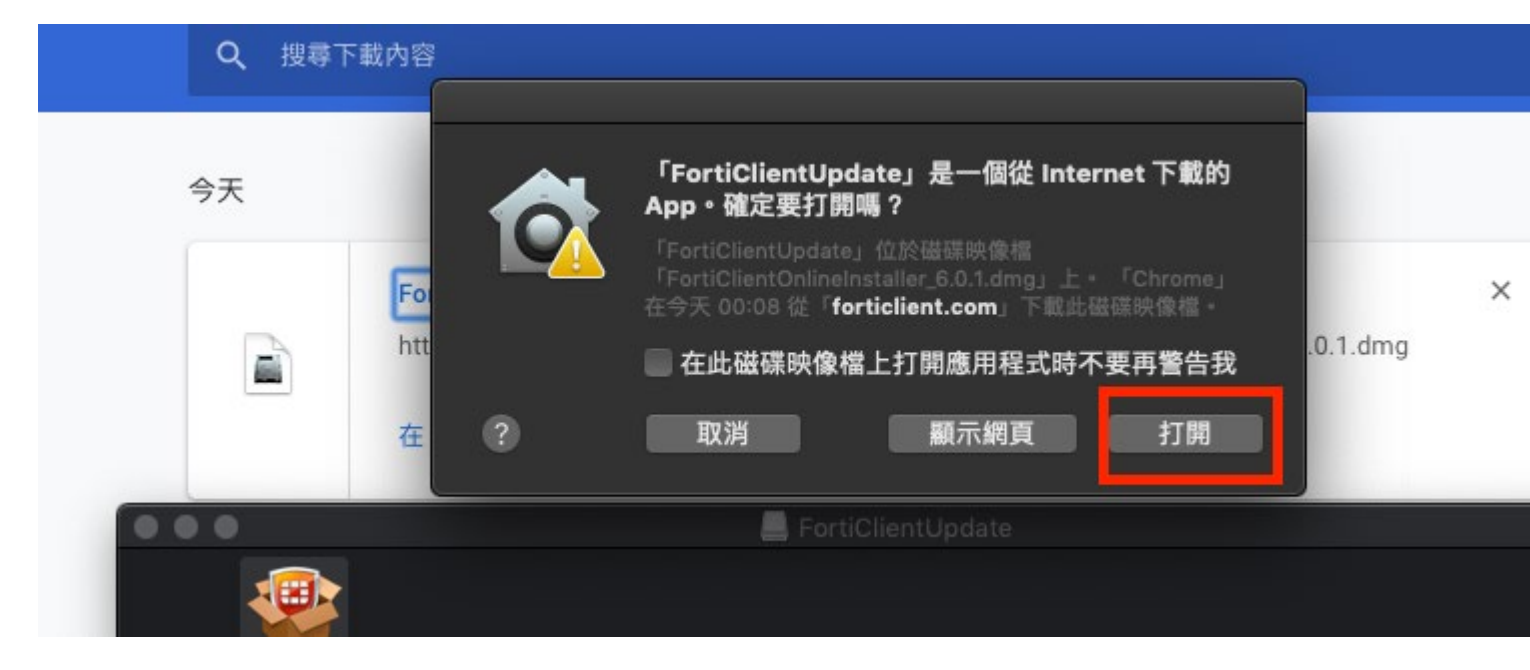

### (3).打開後開始下載 FortiClient 程式如下:

|     | Fastiolizet C.O.O.is downloaded |
|-----|---------------------------------|
| 100 | Forticlient 6.0.3 is downloaded |
|     | · •                             |
|     |                                 |
|     | Install                         |

## (4).選擇「繼續」以安裝程式:

|                                                                                         | 參 安裝「FortiClient」                                                                                                    |
|-----------------------------------------------------------------------------------------|----------------------------------------------------------------------------------------------------|
| -                                                                                       | 歡迎使用「FortiClient」安裝程式                                                                                                    |
| <ul> <li>簡介</li> <li>許可證</li> <li>選取目標</li> <li>安裝類型</li> <li>安裝</li> <li>摘要</li> </ul> | FortiClient for Mac OS X is a unified security agent for computers<br>that integrates antivirus, SSL and IPsec VPN remote access, web<br>filtering, application firewall and vulnerability scan into a single<br>software package. FortiClient for Mac OS X has a user-friendly<br>interface that allows for quickly setting up protection for your<br>computer. |
|                                                                                         | 返回                                                                                                    |
|                                                                                         |                                                                                                    |

#### (5).再點選「繼續」

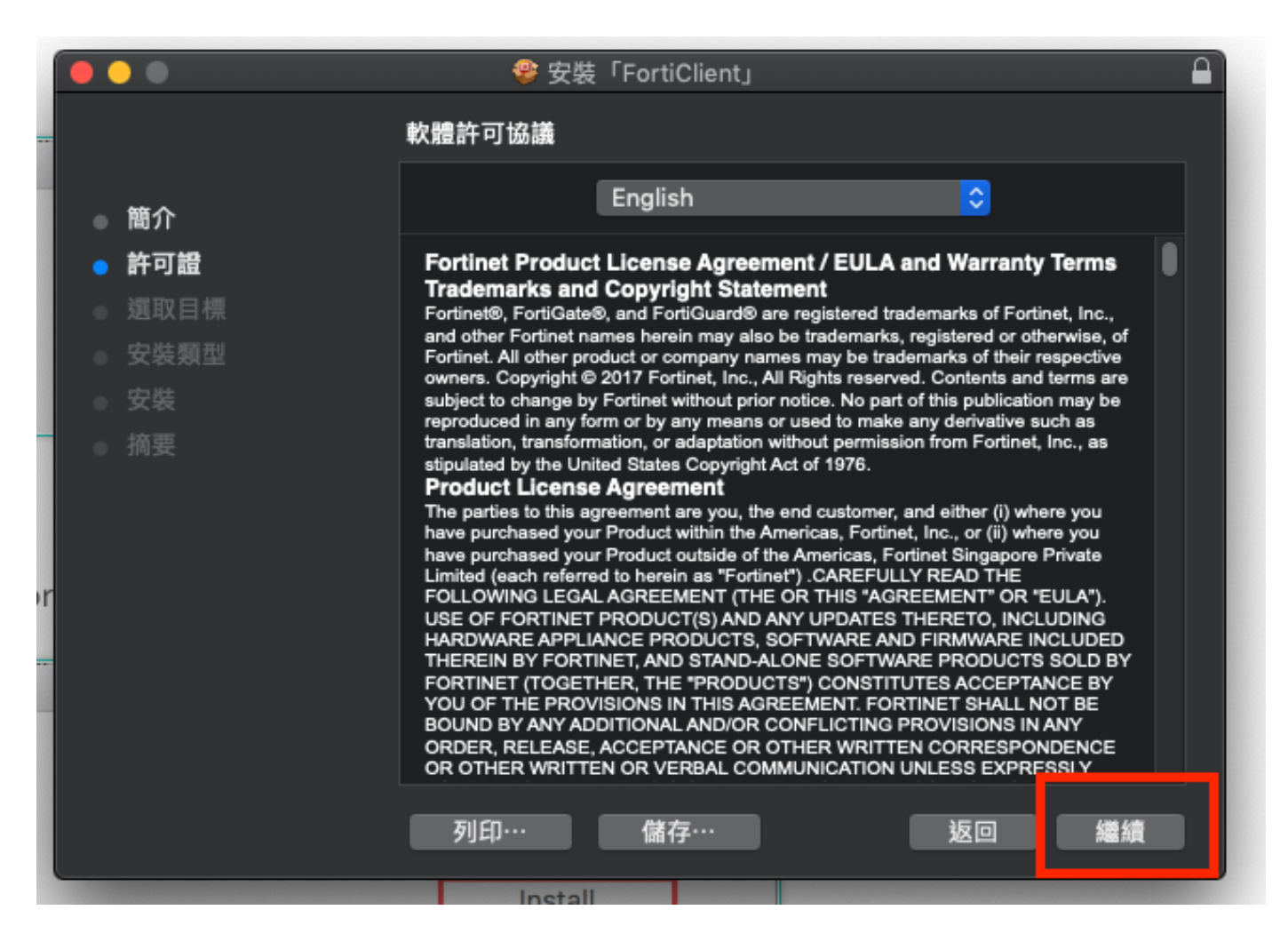

(6).點選「同意」

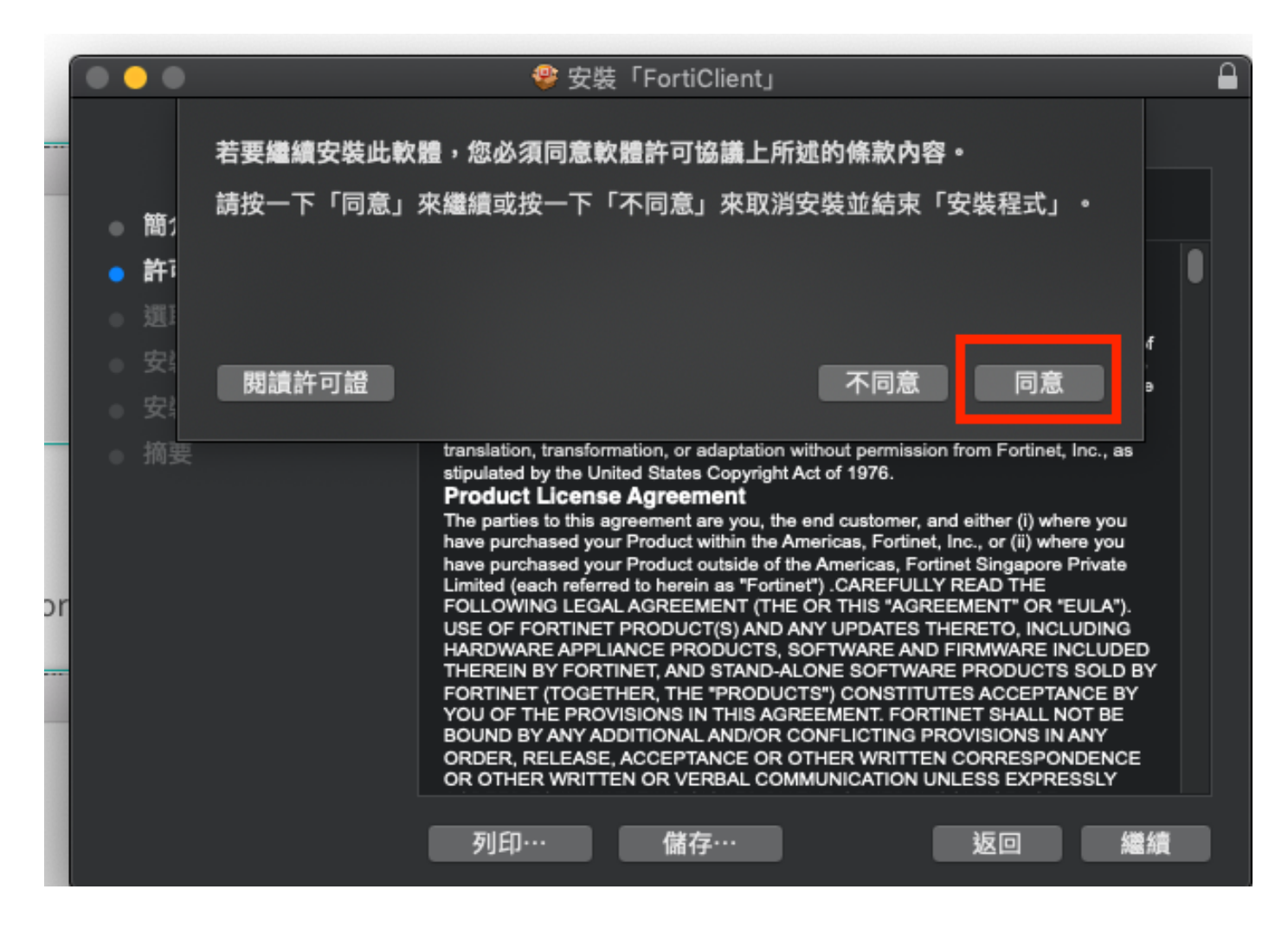

(7).點選「安裝」

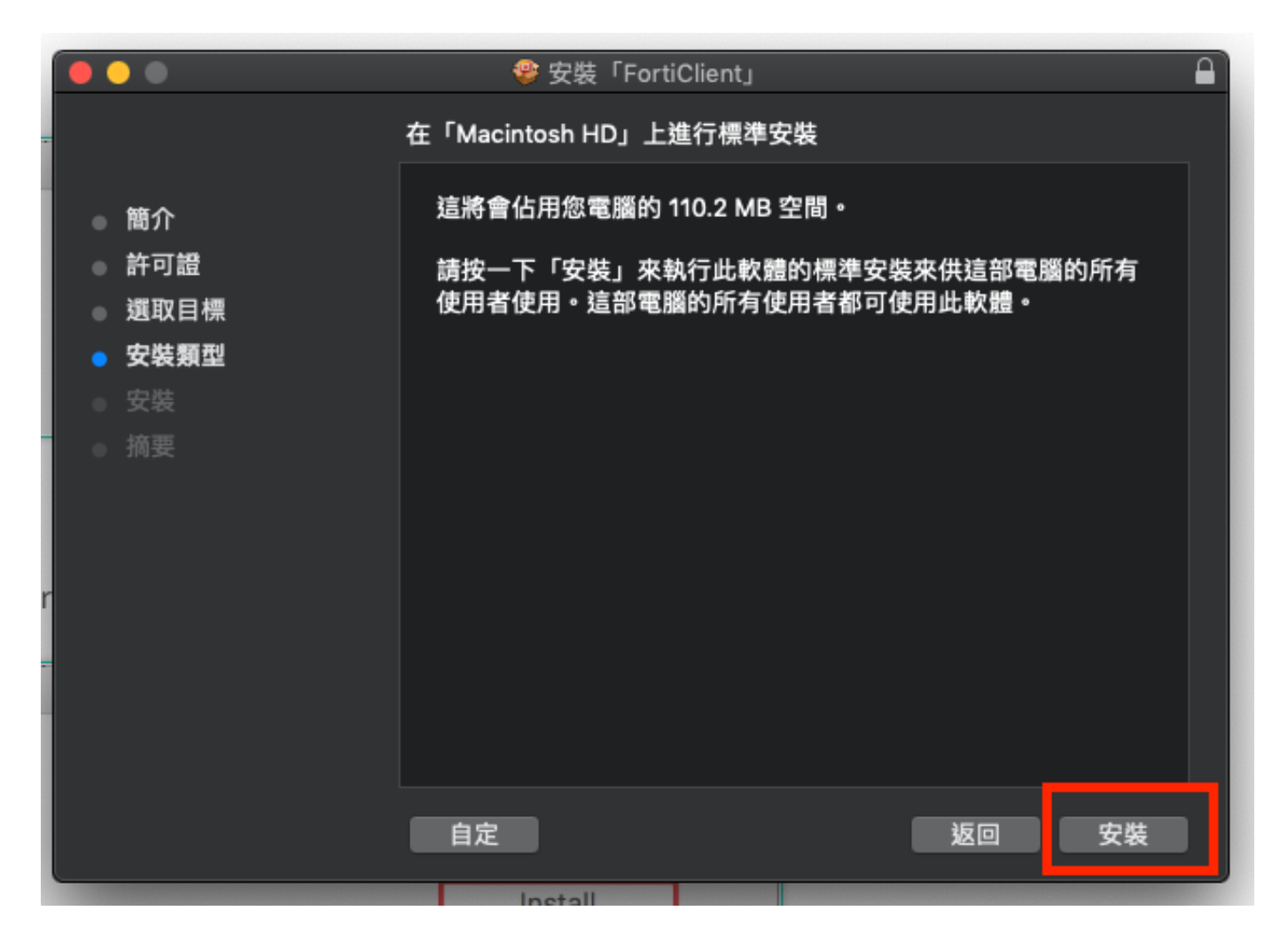

(8).如跳出以下畫面,點選「好」:

| Ċ. | 「FortiClient」想要有控制「Google<br>Chrome」的權限。允許控制將可取用「Google<br>Chrome」中的文件和資料,並在 App 中執行動 |
|----|---------------------------------------------------------------------------------------|
| Ť  | 不允許 好                                                                                 |

## (9)安裝完成後點擊「FortiClinet」圖示,開啟軟體,

1.第一次執行請點擊左方「REMOTE ACCESS] ----->「配置 VPN」按鈕

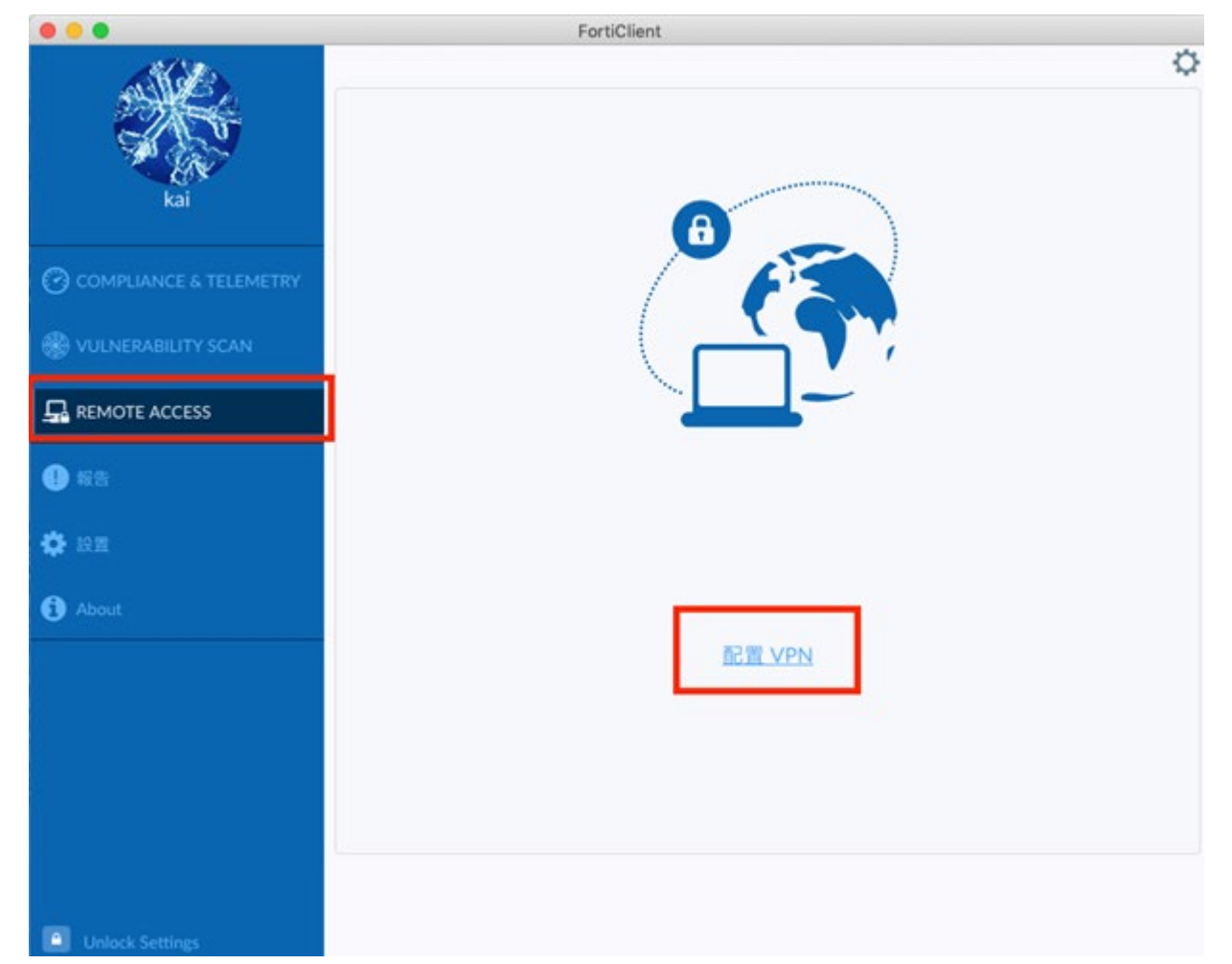

請選SSL-VPN後 依序填上: 連接名: SCENET-VPN 描述: SCENET-VPN 遠程網關: vpn.scenet.pccu.edu.tw 設定好後保存

# 新 VPN 連接

| 連接名   | SCENET-VPN                 |   |
|-------|----------------------------|---|
| 描述    | SCENET-VPN                 |   |
| 遠程網關  | vpn. scenet. pccu. edu. tw | × |
|       | Add Remote Gateway         |   |
|       | ✔ 自定義端口 443                |   |
| 客戶端証書 | 無                          | ▼ |
| 認証    | ● 登錄時提示 ● 保存登錄名            |   |
| 用戶名   |                            |   |
|       | ✓ 遇到無效的伺服器証書不提示            |   |
|       |                            |   |
|       |                            |   |
|       |                            |   |

### (10).點選「遠程訪問 REMOTE ACCESS」在空白處填上虛擬校園帳號密碼

連線成功的畫面如下,右下角會有連線圖示,點入會顯示您的連線時間 如您己不想使用 VPN 連線,請點擊「中斷連接」即可中斷連線

|                          | FortiClient                              |
|--------------------------|------------------------------------------|
| kai                      | VPN 已連接                                  |
| O COMPLIANCE & TELEMETRY | <b>(</b>                                 |
| REMOTE ACCESS            |                                          |
| 1 報告                     | VPN 名稱 library<br>IP 地址<br>用戶名 diatagent |
| 🔅 設置                     | 連接時間 00:00:16<br>接收字節數 15.83 KB          |
| 1 About                  | 發送字節數 14.14 KB<br>中斷連接                   |
|                          |                                          |
|                          |                                          |
|                          |                                          |
|                          |                                          |
| Unlock Settings          |                                          |

成功後即可連線,開始查資料囉!!

中國文化大學電子資料庫網址:http://webpac.lib.pccu.edu.tw/search\*cht/y

#### 注意事項:

1.SSL-VPN 使用完畢後,請記得將 SSL-VPN「中斷連接」,若未中斷,系統將於 2

小時後自動斷線

#### 2.各平台詳細設定步驟 PDF 下載

個人電腦(筆電)VPN 安裝說明 行動裝置(Android) VPN 安裝說明 行動裝置(iOS) VPN 安裝說明 詳見 <u>http://www.lib.pccu.edu.tw/files/13-1014-1504.php?Lang=zh-tw</u> 推廣部設定下載

#### 若有無法連線狀況,請和 27005858\*8778 數位學習中心聯繫